## Primi passi con Schoolwork

App Schoolwork per iPad Guida per l'insegnante

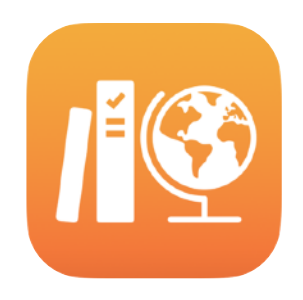

#### Indice

L'app Schoolwork Prima di cominciare Configurare le tue classi Creare il tuo primo compito Aggiungere file di attività Collaborare con la classe Aggiungere attività nelle app Visualizzare i progressi della classe e delle singole persone Concentrarsi sulle singole persone Fare di più con i compiti Privacy Configurare Schoolwork Risorse

## L'app Schoolwork

Schoolwork è una potente app per iPad che aiuta docenti, studenti e studentesse a usare iPad in modo più efficace per l'insegnamento e l'apprendimento. Grazie all'interfaccia semplice e curata, bastano pochi tap per creare e condividere compiti. Puoi distribuire e raccogliere velocemente i materiali, tenere d'occhio i progressi di studenti e studentesse nelle app per la didattica e collaborare individualmente con loro ovunque e in tempo reale. E per la classe è altrettanto semplice: i compiti assegnati appaiono automaticamente su ogni iPad, divisi per data di consegna e materia. Inoltre, con Schoolwork è facile monitorare i progressi individuali, così puoi personalizzare la didattica in base alle esigenze di ogni ragazza o ragazzo.

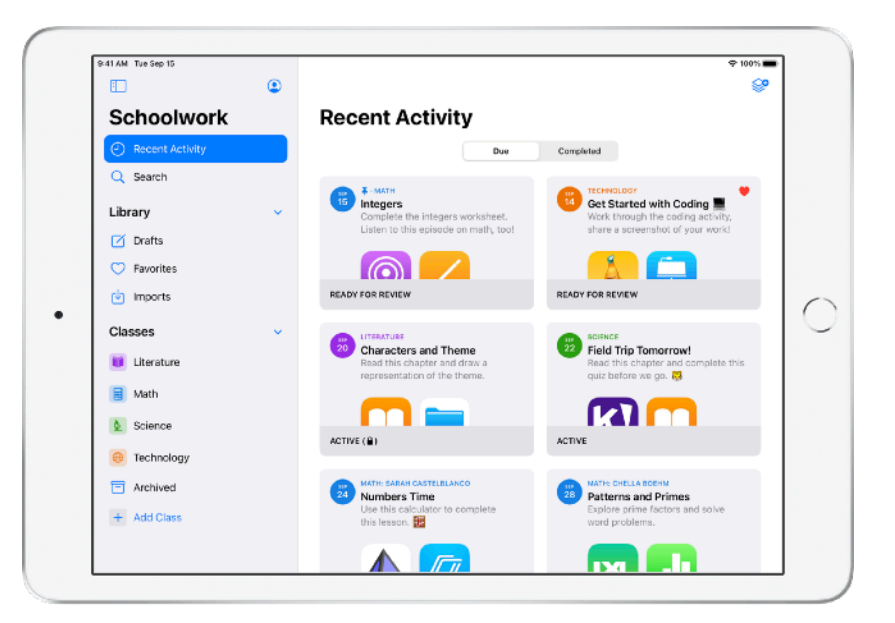

Molti dei contenuti didattici più utili si trovano all'interno delle app. Con Schoolwork puoi navigare nelle app compatibili per trovare i contenuti più adatti al tuo programma didattico e condividere con la classe attività specifiche nelle varie app in modo che possano accedervi direttamente con un semplice tocco.

Questa guida ti fornirà una panoramica su Schoolwork. Imparerai a usare l'app e scoprirai come integrarla nei tuoi flussi di lavoro in aula.

## Prima di cominciare

Schoolwork è un'app per iPad che si può configurare facilmente in Apple School Manager. Rivolgiti alla persone che gestisce le tecnologie nel tuo istituto scolastico per configurare gli account necessari per te e per la classe, e verifica che la funzione "Progressi studente" venga attivata in Apple School Manager.

## Configurare le tue classi

Il reparto IT può configurare le classi per te, ma puoi crearle anche tu, se l'istituto ha configurato gli account in Apple School Manager.

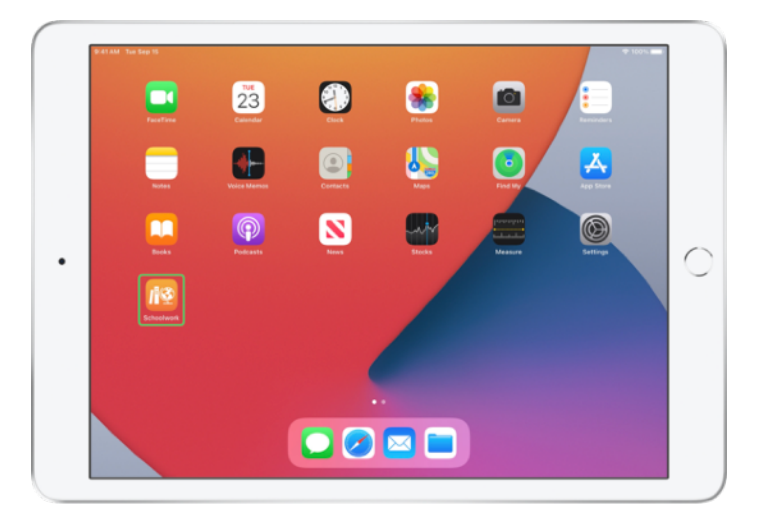

Una volta che il reparto IT ha installato e configurato Schoolwork, apri l'app sul tuo iPad. Schoolwork popola automaticamente la barra laterale con le classi che sono già state configurate per te in Apple School Manager.

| 11 AM Tue Sep 15 | ۲ |                                                                | ⊕ 1001L∎ |
|------------------|---|----------------------------------------------------------------|----------|
| Schoolwork       | Ŭ | Recent Activity                                                |          |
| Recent Activity  |   | Due Completed                                                  |          |
| Q Search         |   |                                                                |          |
| Library          | ~ |                                                                |          |
| 🗹 Drafts         |   | No Classes Created                                             |          |
| C Favorites      |   | To create a class, tap the Add Class button in<br>the sidebar. |          |
| imports          |   |                                                                |          |
| Classes          | ~ |                                                                |          |
| Archived         |   |                                                                |          |
| + Add Class      |   |                                                                |          |
|                  |   |                                                                |          |
|                  |   |                                                                |          |
|                  |   |                                                                |          |
|                  |   |                                                                |          |
|                  |   |                                                                |          |

Tocca + per aggiungere le tue classi.

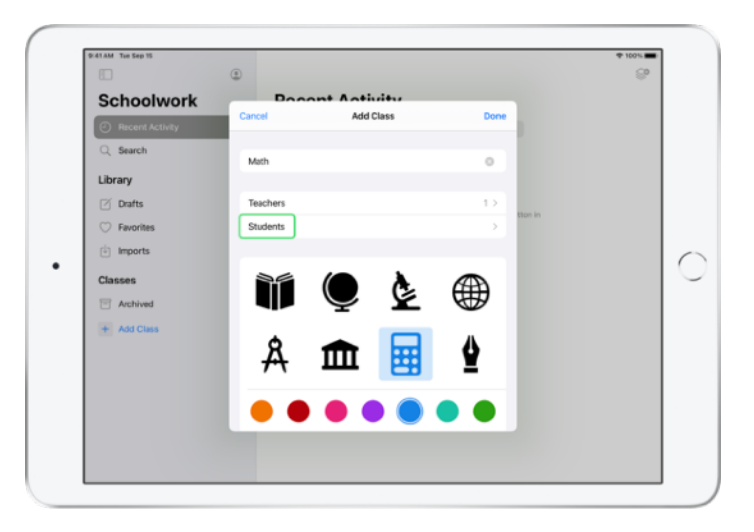

Scrivi un nome, poi scegli un colore e un'icona che rappresenteranno la classe. Tocca Studenti per aggiungere ragazzi e ragazze.

| 41 AM Tue Sep 15      | ~                                                            |                                                                          | _       | ♥ 1001L <b>■</b> |
|-----------------------|--------------------------------------------------------------|--------------------------------------------------------------------------|---------|------------------|
| Schoolwork            | Cancel                                                       | Add Students                                                             | Done    |                  |
| Recent Activity       | Add: Daren Estrada, Aga Ork<br>Darla Davidson, Allison Caple | ova, Ralfi Jilizian, Sarah Castelblanc<br>an, Juliana Mejia, <b>ch</b> i | o,      |                  |
| Q Search              | Chella Boehm<br>chella.b@student.townshipscl                 | hools.org                                                                |         |                  |
| Library               |                                                              |                                                                          |         |                  |
| 🗹 Drafts              |                                                              |                                                                          | tton in |                  |
| ⑦ Favorites           |                                                              |                                                                          |         |                  |
| Imports               |                                                              |                                                                          |         |                  |
| 5 0 🗇                 |                                                              |                                                                          |         |                  |
| 1 2 3<br><b>q W e</b> | 4 5<br><b>r t</b>                                            | 6 7 1<br><b>y u</b>                                                      | i o     | °<br>p           |
| a s                   | d f g                                                        | i i<br>h j                                                               | k ľ     | return           |
|                       | ° °<br>C V                                                   | / : :<br>b n m                                                           | ,<br>@  | \$               |
| .7123                 |                                                              |                                                                          |         | -                |

Quando inizi a scrivere un nome, Schoolwork ti suggerirà chi puoi aggiungere. Tocca il nome per aggiungere la persona corrispondente. Puoi inserire solo le persone per le quali è stato configurato un account con ID Apple gestito in Apple School Manager. Dopo che avrai aggiunto tutti, tocca Fine.

|                 | ٢                                                            | େ    |
|-----------------|--------------------------------------------------------------|------|
| Schoolwork      | Bocont Activity                                              |      |
| Recent Activity | Add Class     Students                                       |      |
| Q Search        | Add Students >                                               |      |
| Library         | 28 STUDENTS                                                  |      |
| Drafts          | Aga Orlova<br>aga-kadyrobb@appleid.townshipschools.org       |      |
| 🗇 Favorites     | Allison Caplan                                               | in . |
| imports         | Amber Spiers                                                 |      |
| Classes         | amber-kadyrobbljappleid.townshipschools.org                  |      |
| T Archived      | AP andrew-kadyrobb@appleid.townshipschools.org               |      |
| + Add Class     | Brian Carey<br>brian-kadyrobb@appfeid.townshipschools.arg    |      |
|                 | Chela Boehm<br>chella-kadyrobb@appleid.townshipschools.org   |      |
|                 | Chris Sillers<br>chris-kadyrobb@rappleid.townshipschools.arg |      |
|                 | Daren Estrada                                                |      |

Tocca "Aggiungi classe" per creare una classe con chi hai selezionato, quindi tocca Fine per completare la configurazione. Potrai aggiungere altri ragazzi e ragazze in qualsiasi momento. La nuova classe sarà visualizzata nella barra laterale.

## Creare il tuo primo compito

Schoolwork semplifica i flussi di lavoro quotidiani e la creazione e distribuzione di compiti che contengono materiali di ogni tipo: collegamenti web, PDF, documenti e persino link ad attività da svolgere nelle app. Puoi anche utilizzarlo per inviare annunci e promemoria. E ogni studente può vedere tutti i compiti, per tutte le materie, e avere un quadro completo delle cose da fare.

| Schoolwork                          |   | Math                |                   |                 |
|-------------------------------------|---|---------------------|-------------------|-----------------|
| <ul> <li>Recent Activity</li> </ul> |   | Assignments         |                   |                 |
| Q Search                            |   |                     |                   |                 |
| Library                             | ~ | +                   |                   |                 |
| 🗹 Drafts                            |   |                     |                   |                 |
| C Favorites                         |   |                     |                   |                 |
| imports                             |   | LIEATE SEN ALIVENIA |                   |                 |
| Classes                             |   | Students            |                   | See All (28)    |
| Uterature                           |   | AO Aga Orlova       | AC Allison Caplan | AS Amber Spiers |
| 🗐 Math                              |   |                     | -                 | -               |
| Science                             |   | AP Andrew Penick    | BC Brian Carey    | CB Chella Boehm |
| Technology                          |   |                     |                   |                 |
| F Archived                          |   |                     |                   |                 |
| + Add Class                         |   |                     |                   |                 |
|                                     |   |                     |                   |                 |

Nella barra laterale, tocca la classe per cui stai creando un compito. I compiti che crei appariranno nella pagina di questa classe.

Tocca 🥩 per creare un nuovo compito.

| ۵.                         | Cancel                         |                                 |                           |               | 0 *          |
|----------------------------|--------------------------------|---------------------------------|---------------------------|---------------|--------------|
| Schoolwor                  | Integers                       |                                 |                           | 1             |              |
| Recent Activity     Search | To: Math,                      |                                 |                           |               |              |
| Library                    | Assignment Name: Integers      |                                 |                           |               |              |
| Drafts                     | Set a Due Date                 |                                 |                           | Tomorrow      |              |
| ⑦ Favorites                | 🔕 App Activity 🕒 Files         | Photos & Videos                 | C Scan Documents          | @ Links       |              |
| imports                    | Solve the integers word proble | ms, I've included a related cod | fing activity to apply ye | our skills. 😜 |              |
| Classes                    |                                |                                 |                           |               | See All (28) |
| Literature                 |                                |                                 |                           |               | Amber Spiers |
| 📄 Math                     |                                |                                 |                           |               | -            |
| Science                    |                                |                                 |                           |               | Chella Boehm |
| 😑 Technology               |                                |                                 |                           |               |              |
| Archived                   |                                |                                 |                           |               |              |
| + Add Class                |                                |                                 |                           |               |              |

Aggiungi la lista dei destinatari (l'intera classe o singole persone), il titolo e le istruzioni; se vuoi, puoi anche indicare una data di consegna.

Dopo di che, aggiungi un'attività, per esempio un link a un sito da consultare o un file che vuoi distribuire. Ricordati che è solo obbligatorio indicare destinatario e titolo; tutte le altre informazioni sono facoltative.

Quando hai finito, fai tap su () per pubblicare il compito, oppure salvane una bozza da inviare in un secondo momento.

## Aggiungere file di attività

Puoi condividere con la classe file di ogni tipo in modo che abbiano tutti i materiali necessari per lavorare al meglio. Con tantissimi tipi di attività disponibili, puoi sbizzarrirti e rendere i compiti davvero creativi, stimolando ragazzi e ragazze a fare altrettanto nel completarli.

| Cabaabway                           | Cancel                                                                                                   |              |
|-------------------------------------|----------------------------------------------------------------------------------------------------|--------------|
| Schoolwor                           | Integers                                                                                                 | 0            |
| <ul> <li>Recent Activity</li> </ul> | The Marth                                                                                                | -            |
| Q Search                            | Assignment Name: Integers                                                                                | _            |
| Library                             | Set a Due Date                                                                                           |              |
| 🗹 Drafts                            | Date: Tame                                                                                               | wome         |
| ⊖ Favorites                         | App Activity                                                                                             | Links a      |
| imports                             | Fights the interactive word problems. First included a collected coding activity in arrest uncer ability |              |
| Classes                             | construction and the second processing the second streamed county accordy to apply your ac-              | See All (28) |
| U Literature                        |                                                                                                    | Amber Spiers |
| 🚺 Math                              |                                                                                                    |              |
| Science                             |                                                                                                    | Chella Boehm |
| 😑 Technology                        |                                                                                                    |              |
| T Archived                          |                                                                                                    |              |
| + Add Class                         |                                                                                                    |              |
|                                     |                                                                                                    |              |

In un nuovo compito, tocca File.

| 41 AM Tue Sep 15 |                             |                                   |             |        | @ 1001L |
|------------------|-----------------------------|-----------------------------------|-------------|--------|---------|
|                  | < Browse                    | iCloud Drive                      | <b>C9</b> 8 | Cancel | ଙ       |
| Schoolwor        | Q. Search                   |                                   |             |        |         |
| Recent Activity  |                             |                                   |             | _      |         |
| Q Search         |                             |                                   |             |        |         |
| Library          |                             |                                   |             |        |         |
| Drafts           | Integers<br>Investigrksheet |                                   |             |        |         |
| ⑦ Favorites      | Todiay, 8:50 AM<br>308 KB   |                                   |             |        |         |
| imports          |                             |                                   |             |        |         |
| Classes          |                             |                                   |             |        |         |
| L terature       |                             |                                   |             |        |         |
|                  |                             |                                   |             |        |         |
| Math             |                             |                                   |             |        |         |
| Science          |                             |                                   |             |        |         |
| 😑 Technology     |                             |                                   |             |        |         |
| Archived         |                             |                                   |             | - 8    |         |
| + Add Class      | 1                           | item, 199.8 GB available on iClos | xd          |        |         |
|                  |                             |                                   |             | _      |         |

Scorri i file e tocca quello che vuoi aggiungere. In alternativa puoi aprire una seconda app, per esempio File o Safari, affiancandola a Schoolwork, e trascinare file o URL nel compito.

Ripeti questi passaggi per aggiungere altri file e attività. Quando hai finito, tocca 🔨 .

#### Cosa vede la classe

| 41 AM Tue Sep 15                    |   |                                                                          | + 100%                                                     |
|-------------------------------------|---|--------------------------------------------------------------------------|------------------------------------------------------------|
|                                     | ٩ |                                                                          |                                                            |
| Schoolwork                          |   | Math                                                                     |                                                            |
| <ul> <li>Recent Activity</li> </ul> |   | Assignments                                                              | See All (5)                                                |
| Q Search                            |   | 5 ANTH<br>Integers                                                       | Numbers Time                                               |
| Library                             | ~ | Complete the integers worksheet.<br>Listen to this episode on math, tool | Use this calculator to complete this lesson.               |
| 🗹 Drafts                            |   |                                                                          |                                                            |
| Favorites                           |   |                                                                          |                                                            |
| imports                             |   |                                                                          | No. 11                                                     |
| Classes                             | ~ | Patterns and Primes                                                      | Graphing and Coding!                                       |
| Uterature                           |   | exprore prime factors and solve<br>word problems.                        | Learn about graphing, and complete<br>the coding activity! |
| 🗐 Math                              |   |                                                                          |                                                            |
| Science                             |   | ACTIVE                                                                   | READY FOR REVIEW                                           |
| 😑 Technology                        |   | Students                                                                 | See All (28)                                               |
| Archived                            |   |                                                                          |                                                            |
| + Add Class                         |   | AO Aga Onova                                                             | De Daren Estrada                                           |
|                                     |   |                                                                          |                                                            |

Nella dashboard, studenti e studentesse vedranno i compiti per tutte le materie, ordinati in base alla data di consegna in modo da avere un quadro completo delle cose da fare.

Per iniziare a lavorare su un compito, devono aprirlo con un tap, seguire le istruzioni e fare tap sulle attività che hai aggiunto.

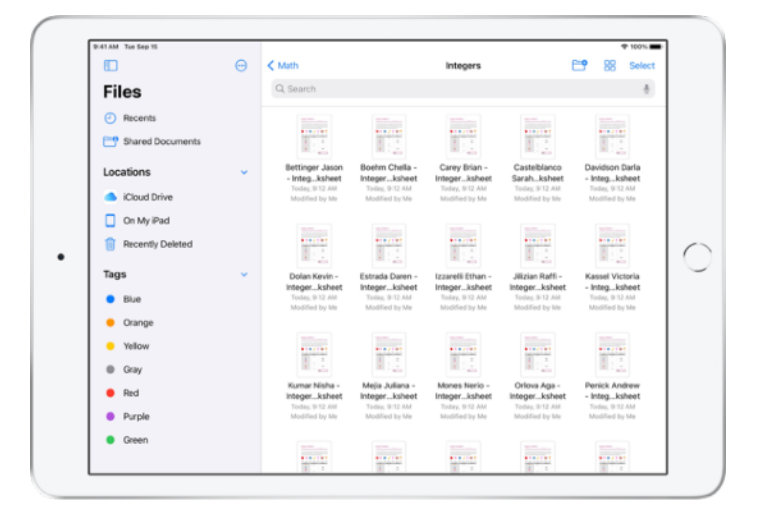

Schoolwork organizza in automatico per te e la classe i file che condividi in iCloud Drive. In questo esempio, abbiamo creato un compito per un corso di matematica, l'abbiamo chiamato "Integers" (Numeri interi) e abbiamo aggiunto il file "Integers Investigation Worksheet" (Foglio di lavoro sui numeri interi). Una volta inviato a tutta la classe, nelle cartelle iCloud Drive dell'insegnante e di ragazzi e ragazze apparirà questo percorso: Schoolwork > Math Integers > Integers Investigation Worksheet.

## Collaborare con la classe

Con Schoolwork, puoi collaborare con i tuoi studenti e studentesse alle attività da svolgere in Pages, Numbers e Keynote. Mentre i ragazzi e le ragazze lavorano insieme a un file, tu puoi visualizzarlo, modificarlo e aggiungere commenti, e persino registrare un feedback audio in tempo reale per aiutarli nello svolgimento.

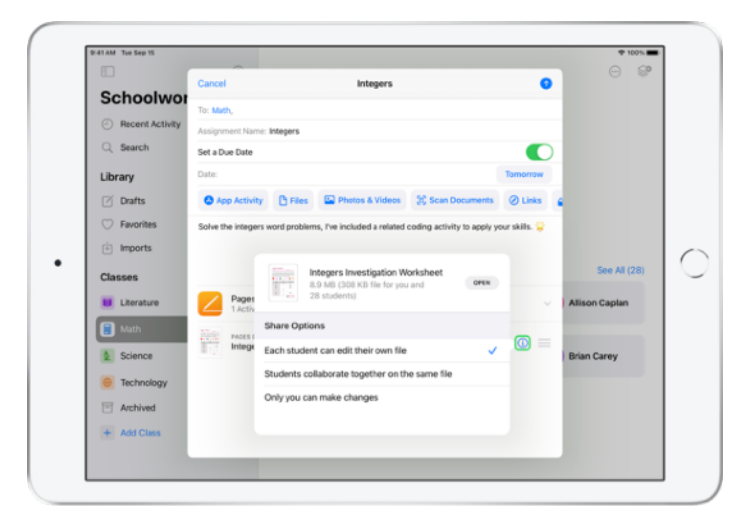

Quando aggiungi un file Pages, Numbers o Keynote al compito, puoi collaborare individualmente con ogni studente e studentessa. Tocca (i) e scegli "Ciascuno studente può modificare il proprio file". O chiedi a tutta la classe di lavorare insieme allo stesso file

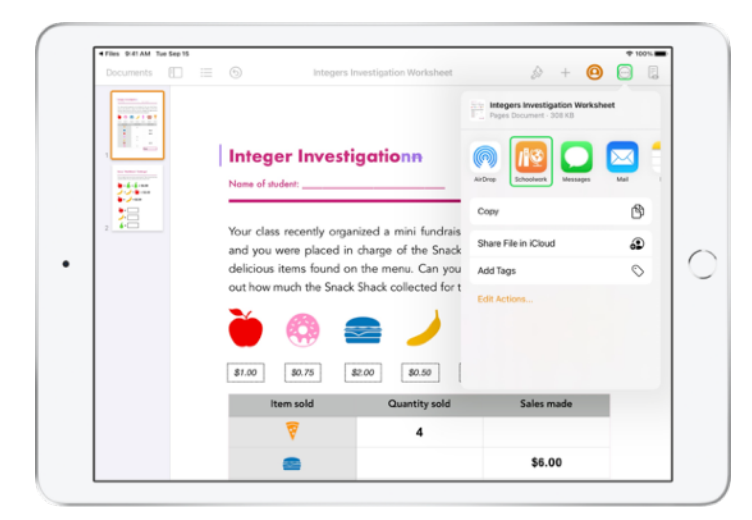

Se vuoi, puoi anche avviare la collaborazione direttamente da Pages, Numbers o Keynote: Tocca , scegli Condividi e seleziona Schoolwork per creare un nuovo compito in Schoolwork.

#### Cosa vede la classe

| Documents | 📃 🕤 Boehm Chella                                                                                | Integers Investigation Worksheet     Dise: Weit, Sep 15                                                                | 🔊 + 🖂 (suemit                                                                                        |
|-----------|-------------------------------------------------------------------------------------------------|----------------------------------------------------------------------------------------------------|----------------------------------------------------------------------------------------------------|
|           | Integer Inves                                                                                   | tigation<br>ELLA Date                                                                                                  | theat out !                                                                                          |
| , 18      | Your class recently org<br>and you were placed<br>delicious items found<br>out how much the Sna | anized a mini fundraiser for<br>in charge of the Snack Sha<br>on the menu. Can you cor<br>ck Shack collected for the f | or the new school library,<br>tck. Below is a list of the<br>nplete the table and find<br>undraiser? |
|           | <b>è</b> 🚳                                                                                      | 2 🥖 🕇                                                                                                    | 🐼 🖗                                                                                                  |
|           | \$1.00 \$0.75                                                                                   | \$2.00 \$0.50 \$0.6                                                                                                    | 80.40 \$1.20                                                                                         |
|           | Item sold                                                                                       | Quantity sold                                                                                                    | Sales made                                                                                           |
|           | 8                                                                                               | 4                                                                                                    | \$4.80                                                                                               |
|           | -                                                                                               | 2                                                                                                    | £5.00                                                                                                |

Se condividi il file con ogni studente e studentessa, ciascuno di loro lavorerà sulla propria copia.

Spiega ai ragazzi che quando hanno finito, possono consegnare l'elaborato usando il pulsante Invia nel documento Pages, Numbers o Keynote condiviso.

Una volta consegnati, i file non potranno più essere modificati. Se qualcuno deve fare delle modifiche, può annullare l'invio e consegnare di nuovo.

| < Math                                    | Integers<br>Assigned Today               |                    |
|-------------------------------------------|------------------------------------------|--------------------|
| Student Progress                          |                                          |                    |
| Adding and Subtractin                     | > PAGES DOCUMENT (2 EDITABLE COPY)       | Return to Students |
| Integers Worksheet                        | CB Chella Boehm READY FOR REVEW          | 1 100 · ···        |
| Integers Video Lesson<br>READY FOR REVIEW | SC Sarah Castelblanco CARED TO THY AGAIN | 1 1 · · ···        |
|                                           | Darla Davidson v изжер                   | на —               |
|                                           | DE Daren Estrada     RADY FOR REVIEW     |                    |
|                                           | • RJ Raffi Jilizian HADY FOR REVIEW      | 1 1 · · ··         |
|                                           | • UM Juliana Mejia #RADY FOR REVEW       | 1 · · ··           |
|                                           | Aga Orlova     READY FOR REVIEW          | 1 No. 1            |

Per vedere a che punto sono, apri il documento usato in collaborazione nella vista dei dettagli del compito o dal tuo iCloud Drive.

La collaborazione ti permette di fornire in tempo reale un feedback sul documento mentre la classe sta lavorando. Puoi modificare il documento, usare gli strumenti di disegno per aggiungere annotazioni e persino registrare commenti audio. Quando hai finito di correggere i compiti che ti sono stati consegnati, puoi restituire i file alle singole persone o all'intera classe. Una volta restituito, tu e il resto della classe avrete ciascuno la propria copia del documento e non sarà più possibile ripresentarlo.

Per restituire il compito a una singola persona, tocca 💮 in corrispondenza del suo nome, poi tocca "Restituisci allo studente". Per restituire il compito all'intera classe, tocca "Restituisci agli studenti".

## Aggiungere attività nelle app

Con Schoolwork è facilissimo indicare alla classe i contenuti all'interno dell'app che state usando. Puoi navigare nelle app compatibili per trovare i contenuti più adatti al tuo programma didattico e condividere con la classe attività specifiche nelle varie app in modo che possano accedervi direttamente con un semplice tocco.

|                                     | Cancel                                                                                            |              |
|-------------------------------------|---------------------------------------------------------------------------------------------------|--------------|
| Schoolwor                           | Integers A                                                                                        |              |
| <ul> <li>Recent Activity</li> </ul> |                                                                                                   |              |
| Q Search                            | To: Muth,                                                                                         |              |
| Library                             | Assignment Name: Integers                                                                         |              |
| Drafts                              | Deter                                                                                             |              |
| C Favorites                         | A son Activity Di Files ID Diston & Videos St Scan Documents (2) Links (2)                        |              |
| imports                             | Contraction of the states of a case of the states                                                 |              |
| Classes                             | Solve the integers word prodems, rive included a related cooling activity to apply your skills. 🤘 | See All (28) |
| Uterature                           |                                                                                                   | Amber Spiers |
| 📄 Math                              |                                                                                                   |              |
| Science                             | 1                                                                                                 | Chella Boehm |
| 😑 Technology                        |                                                                                                   |              |
| Archived                            |                                                                                                   |              |
| + Add Class                         |                                                                                                   |              |
|                                     |                                                                                                   |              |

In un nuovo compito, tocca "Attività app".

|                                     | Cancel    |                                                                                                    | Integers                      |               | 0       |              |
|-------------------------------------|-----------|----------------------------------------------------------------------------------------------------|-------------------------------|---------------|---------|--------------|
| Schoolwor                           | To: Math  | Cancel                                                                                                    | App Activities                | Done          |         |              |
| <ul> <li>Recent Activity</li> </ul> | Assignme  |                                                                                                    |                               |               |         |              |
| Q Search                            | Set a Dux |                                                                                                    | A8 Saved                      |               |         |              |
| Library                             | Date:     | APPS WIT                                                                                                    | H STUDENT PROGRESS            |               | womow   |              |
| 🖉 Drafts                            | O App     |                                                                                                    | Apple Books                   | >             | Links   | •            |
| Favorites                           | Solve the |                                                                                                    | 1                             |               | alls. 💝 |              |
| imports                             |           | Se al la constante de la constante de la const | Appie Podcasts                |               |         |              |
| Classes                             |           | Ś                                                                                                    | GarageBand                    | $\rightarrow$ |         | See All (28) |
| U Literature                        |           | AR                                                                                                    | GeoGebra Augmented Reality    | >             |         | Amber Spiers |
| 🚺 Math                              |           |                                                                                                    | IXI Math. English. & More     | >             |         |              |
| Science                             |           |                                                                                                    | tos - Marri, English, & More  |               |         | Chella Boehm |
| Technology                          |           | <u>K!</u>                                                                                                    | Kahoot! Play & Create Quizzes | $\rightarrow$ |         |              |
| Archived                            |           | 2                                                                                                    | Swift Playgrounds             | >             |         |              |
| + Add Class                         |           | _                                                                                                    |                               |               |         |              |
| Underland hours                     |           | _                                                                                                    |                               |               | _       |              |

Vedrai un elenco delle app installate sul tuo iPad, incluse quelle che possono registrare i progressi della classe. Scegli un'app con attività adatte al raggiungimento degli obiettivi didattici.

Puoi anche assegnare un'attività direttamente da una delle app supportate. Quando trovi un'attività che fa al caso tuo, usa il menu Condividi per creare un nuovo compito in Schoolwork.

|                 | Cancel    |                | integers                             |        | 0            |
|-----------------|-----------|----------------|--------------------------------------|--------|--------------|
| Schoolwor       |           |                |                                      | _      | -            |
| Recent Activity | Assignm   | App Activities | Swift Playgrounds                    | Done   |              |
| Q Search        | Set a Due | Swift F        | Maygrounds<br>eal coding the fun way |        | D            |
| Library         | Date:     | Su 50          | pports Student Progress              | NOTION | •            |
| 🗹 Drafts        | O App     | AR Create      |                                      | > Link |              |
| 🗇 Favorites     | Solve the | -              |                                      | 38s. 5 |              |
| imports         |           | Answers        |                                      |        |              |
| Classes         |           | G Assemble     | Your Camera                          |        | See All (28) |
| U Literature    |           | See Augmente   | d Reality                            |        | Amber Spiers |
| 🚼 Math          |           | Battleship     |                                      | ,      |              |
| Science         |           |                |                                      | _      | Chella Boehm |
| 😑 Technology    |           | 😲 Blink        |                                      | >      |              |
| Archived        |           | Blu's Adve     | inture                               | · · ·  |              |
| + Add Class     |           | -              |                                      | _      |              |
|                 |           |                |                                      |        |              |

Schoolwork mostra le attività che puoi assegnare da quell'app.

|                 | Cancel    |            | Integers                                             |                  |            | 0   |              |
|-----------------|-----------|------------|------------------------------------------------------|------------------|------------|-----|--------------|
| Schoolwor       | To: Math  |            |                                                      |                  |            |     |              |
| Recent Activity | Assimm    | < Learn to | Code 1 Commands                                      |                  | Done       |     |              |
| Q Search        | Set a Due | Command    | ds (8)                                               |                  | Select All |     |              |
| Library         | Date:     | Å          | Commands                                             |                  | + 1077     |     |              |
| P Drafts        | O App     | -          | Topics Addressed:                                    | more             | Lin        |     |              |
| C Favorites     | Solve the |            | Issuing Commands                                     |                  | ans.       |     |              |
| imports         |           | Α,         | Code executes in order     Commands                  |                  |            |     |              |
| Classes         |           |            | Computer Science and Engine<br>18 · O 5 - 10 minutes | aring - Ages 9 - |            |     | See All (28) |
| Literature      |           | Å          | Adding a New Command                                 |                  |            | Am  | ber Spiers   |
| 📕 Math          |           |            | Topics Addressed:                                    | more             |            |     |              |
| 2 Science       |           | A.,        | Toggling a Switch                                    |                  |            | Che | lla Boehm    |
| Technology      |           |            | PAGE                                                 |                  | _          |     |              |
| Archived        |           | A.         | Portal Practice<br>Topics Addressed:                 | more             | •          |     |              |
| + Add Class     |           |            |                                                      |                  |            |     |              |

Scegli quella più adatta ai tuoi obiettivi didattici e quando hai finito, tocca Fine e poi 1 per pubblicare il compito.

#### Cosa vede la classe

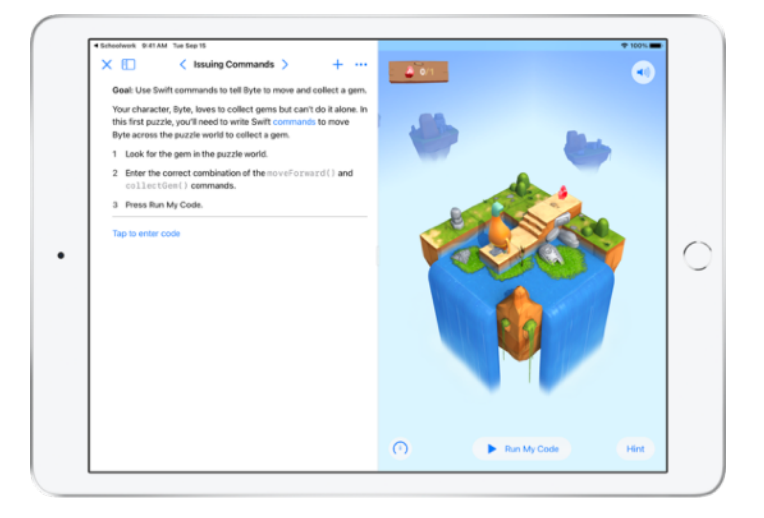

Quando studenti e studentesse ricevono il compito con l'attività che hai scelto, possono accedervi direttamente da Schoolwork con un solo tap.

# Visualizzare i progressi della classe e delle singole persone

Se il tuo istituto scolastico abilita la funzione "Progressi studente" in Apple School Manager, potrai avere una panoramica del rendimento generale della classe e delle singole persone, e verificare a che punto sono con i compiti.

Così potrai personalizzare l'insegnamento in base alle esigenze individuali, dando un aiuto in più o proponendo qualcosa di più difficile. Tu e la tua classe potrete usare Schoolwork anche se l'istituto non abilita questa funzione.

| E                                   | ۲ |                                                                                                    |                      | ⊖ <b>\$</b>  |
|-------------------------------------|---|----------------------------------------------------------------------------------------------------|----------------------|--------------|
| Schoolwork                          |   | Math                                                                                                    |                      |              |
| <ul> <li>Recent Activity</li> </ul> |   | Assignments                                                                                                    |                      | See All (5)  |
| Q Search                            |   | The second second secon | 22 Numbers Time      | nco          |
| Library                             | × | Listen to this episode on math, tool                                                                                                    | this lesson.         | comprete     |
| Drafts                              |   |                                                                                                    |                      |              |
| Favorites                           |   |                                                                                                    |                      | 7            |
| imports                             |   | READY FOR REVIEW                                                                                                    | ACTIVE               |              |
| Classes                             | ~ | Patterns and Primes<br>Explore prime factors and solve                                                                                                    | Graphing and Cod     | ing! :+      |
| Literature                          |   | word problems.                                                                                                    | the coding activity! |              |
| 🗐 Math                              |   |                                                                                                    |                      |              |
| Science                             |   | ACTIVE                                                                                                    | READY FOR REVIEW     |              |
| Technology                          |   | Students                                                                                                    |                      | See All (28) |
| Archived                            |   |                                                                                                    |                      |              |
| + Add Class                         |   | AO Aga Orlova CB C                                                                                                    | Chella Boehm DE Da   | ren Estrada  |
|                                     |   |                                                                                                    |                      |              |

Per vedere a che punto è la classe con un compito, vai ad "Attività recenti" o tocca il nome di una classe nella barra laterale e seleziona il compito.

| < Math                                                                                                    | Integers<br>Assigned Today                         |
|----------------------------------------------------------------------------------------------------|----------------------------------------------------|
| Integers<br>Duti SDP 15<br>Solve the integers word problems, if we included or rels<br>(2) Mark an Complete:<br>(2) Mark an Complete:<br>(2) | lated coding activity to apply your skills.        |
| All Activities                                                                                                    | Student Data                                       |
| 90%<br>Complete<br>2 Tr Activities to Review<br>2 Try Again                                                                                  | Tare Solver 2                                      |
| Student Progress                                                                                                    | COMPLETION                                         |
| Adding and Subtractin >                                                                                                    | Adding and Subtracting Integers Mark All as Viewed |
| Integers Worksheet                                                                                                    | AND TIME SPENT NORMALIZED SCORE AND PROGRESS       |

La vista dei dettagli del compito aggrega i dati di tutti i ragazzi e le ragazze del corso. Le app compatibili con la funzione "Progressi studente" inviano automaticamente informazioni sul lavoro svolto.

| Math                                                                                                    | Integers<br>Assigned Today      |                                                                                                    |
|----------------------------------------------------------------------------------------------------|---------------------------------|----------------------------------------------------------------------------------------------------|
| All Activities                                                                                               | Student Data                    |                                                                                                    |
| 90%         Vit Dene           Complete         17 Activities to R           2 Try Again         2 Try Again | teview Take SPENT               | Completion<br>Completion<br>Completion |
| Student Progress                                                                                             |                                 |                                                                                                    |
| Adding and Subtractin      Adding and Subtractin                                                             | Adding and Subtracting Integers | Mark All as Viewed                                                                                                    |
| Integers Worksheet     escary FOR REVIEW                                                                     | AND TIME SPENT NORMALIZED SCORE | AND PROGRESS 100%                                                                                                    |
| Integers Video Lesson                                                                                        | Student Progress Data           | Score                                                                                                    |
|                                                                                                    | CB Chella Boehm                 | READY FOR REVIEW 100%                                                                                                    |
|                                                                                                    | SC Sarah Castelbianco           | C ASKED TO TRY AGAIN 80% ····                                                                                                    |
|                                                                                                    | DD Darla Davidson               | VIEWED NA                                                                                                    |

Il grafico "Tutte le attività" mostra il numero di attività del compito che sono incomplete, pronte per la correzione, o in attesa che il ragazzo o la ragazza riprovino.

Il grafico "Progresso studente" indica i progressi della classe con tutte le attività del compito, e ti permette di identificare chi potrebbe aver bisogno di un aiuto in più o di compiti più complessi.

| Math                                    | in<br>Assig     | legers<br>red Today                |                                |                |
|-----------------------------------------|-----------------|------------------------------------|--------------------------------|----------------|
| All Activities                          |                 | Student Data                       |                                |                |
| 90%<br>Computer<br>2 Try Again          | Review          | Chella Br                          | setun                          | <b>0</b><br>23 |
| Student Progress                        |                 | Adding and Sub<br>Submitted: Mar 1 | tracting Integers<br>0, 418 PM |                |
| Adding and Subtractin                   | Adding          | Score<br>Class Avg: 92%            | 100% rk Al                     | as Viewed      |
| Integers Worksheet     READY FOR BEVIEW | (m) 400 T       | Total Time<br>Class Avg: 3 min     | 4 min                          | 100%           |
| Integers Video Lesson                   | Student Progres | Progress<br>Class Avg: 100%        | 100%                           | Score          |
|                                         | CB Chella       | Boehm                              | READY FOR REVIEW               | 100%           |
|                                         | SC Sarah        | Castelbianco                       | C ASKED TO TRY AGAIN           | 80%            |
|                                         | DD Daria 0      | Navidison                          | ~ viewed                       | NA             |

Fai tap su un nome nell'elenco per vedere in dettaglio come è andata l'attività.

I dati disponibili dipendono dal tipo di attività e includono, per esempio, il tempo impiegato, la percentuale completata, i risultati dei quiz, gli aiuti utilizzati o il punteggio ottenuto.

Quando hai finito di controllare il lavoro svolto da tutta la classe, tocca "Segna tutte come visualizzate".

## Concentrarsi sulle singole persone

La vista con i dettagli individuali consente di visualizzare tutti i progressi nelle app compatibili che sono state assegnate e i compiti consegnati. Tutto in un solo posto, ed è un'esclusiva di Schoolwork. Queste informazioni aggiuntive sull'andamento di ogni ragazzo e ragazza possono aiutarti a personalizzare le lezioni in base alle loro esigenze.

|                 | ۲ | < Math                       | 0 0 9              |
|-----------------|---|------------------------------|--------------------|
| Schoolwork      |   | Chella Boehm                 |                    |
| Pecent Activity |   |                              |                    |
| Q Search        |   | CB PROGRESS                  |                    |
| Library         | ~ | a tot of a Assignments burne |                    |
| Drafts          |   | Due Consistent               |                    |
| Favorites       |   |                              |                    |
| imports         |   | 28 Patterns and Primes       | View Assignment    |
| Classes         | ~ |                              |                    |
| Ulterature      |   | IXL App                      | 1 READY FOR REVIEW |
| 🗎 Math          |   | Numbers                      | 1 DELTV COD DEVEN  |
| Science         |   | App                          | TREADY FOR RETER   |
| Technology      |   | MATH                         | Mar Andrewski      |
| Archived        |   | 30 Graphing and Coding! 1+   | where reasignment  |
| + Add Class     |   | Keynote<br>App               | 1 READY FOR REVIEW |
| Updating        |   | -                            |                    |

Per vedere le informazioni sui progressi in tutti i compiti di uno studente o una studentessa, seleziona la classe dalla barra laterale e tocca il suo nome.

l ragazzi e le ragazze possono anche usare l'app per vedere i progressi fatti e assumersi la responsabilità del proprio apprendimento.

Tocca Separation per un nuovo compito per una persona in particolare, oppure tocca "Visualizza compito" per continuare a lavorare a un compito precedente.

| Math                                                          | Integers<br>Assigned Today      |                            |
|---------------------------------------------------------------|---------------------------------|----------------------------|
| All Activities                                                | Student Data                    |                            |
| 0 Not Done<br>90%<br>Complete 0 Not Done √ 17 Activities to R | TIME<br>eview SPENT             | © ©                        |
|                                                               |                                 | COMPLETION                 |
| Student Progress                                              |                                 |                            |
| Adding and Subtractin                                         | Adding and Subtracting Integers | Mark All as Viewed         |
| Integers Worksheet     e READY FOR REVIEW                     | O 3 MIN O 92%                   | AND PROGRESS               |
| Integers Video Lesson                                         | Student Progress Data           | Score                      |
|                                                               | CB Chella Boehm                 | READY FOR REVIEW 100% ···· |
|                                                               | SC Sarah Castelbianco           | C ASKED TO THY AGAIN 80%   |
|                                                               | DD Darla Davidson               |                            |

Schoolwork fornisce dati sui progressi per aiutarti a identificare chi potrebbe aver bisogno di ripetere un'attività e a chi potrebbe servire un po' di tempo in più dopo che hai bloccato il compito.

- Per i compiti pronti per la correzione, tocca —, poi tocca "Chiedi di riprovare", inserisci le istruzioni e tocca 1.
- Per i lavori da completare in un compito che è già stato bloccato, tocca , poi tocca "Consenti completamento".

## Fare di più con i compiti

Con le opzioni avanzate dei compiti di Schoolwork puoi fare ancora più cose. Per esempio, puoi chiedere a studenti e studentesse di consegnare un elaborato permettendo loro di scegliere come dimostrare ciò che hanno imparato, integrare schede cartacee nel flusso di lavoro digitale usando la funzione di scansione, e approfittare del multitasking di iPadOS per lavorare più agilmente quando crei i compiti. Inoltre puoi vedere se un compito è stato consegnato in ritardo, restituire un compito e chiedere di rifarlo, o bloccarlo per non accettare più consegne oltre il termine previsto.

|                                     | Cancel                                                                                      |          |
|-------------------------------------|---------------------------------------------------------------------------------------------|----------|
| <ul> <li>Recent Activity</li> </ul> | Field Trip Reflection 3                                                                     |          |
| Q Search                            | To: Science,<br>Animment Nume: East Trin BeRectore                                          |          |
| Library                             | Set a Due Date                                                                              |          |
| 🗹 Drafts                            | Date: Tomorrow                                                                              |          |
| ⑦ Favorites                         | 🗅 Files 🖾 Photos & Videos 💥 Scan Documents ⊘ Links 🏙 Hand-in Request                        |          |
| imports                             | Tell me what you learned about biodiversity from our field trip yesterday. You can submit a |          |
| Classes                             | presentation, book, video, or photo slideshow. 💻 📖 🗱 📾 See                                  | All (28) |
| Literature                          | Amber Spie                                                                                  | HS       |
| Math                                | da student work                                                                             |          |
| Science                             | Field Trp Project Chella Boel                                                               | hm       |
| 😑 Technology                        |                                                                                             |          |
| Archived                            |                                                                                             |          |
| + Add Class                         |                                                                                             |          |

Con le richieste di consegna puoi chiedere a ogni persona di presentare un elaborato che dimostri ciò che ha appreso scegliendo il formato che preferisce.

Quando crei un nuovo compito, tocca "Richiesta di consegna", poi tocca "Elemento senza nome #" e inserisci un titolo per la consegna. Quando hai finito, tocca ().

| Documents      |                                                              | Museum Of Natural History    | ☆ +                                                                                       | a 😳   |
|----------------|--------------------------------------------------------------|------------------------------|-------------------------------------------------------------------------------------------|-------|
| ILLANS ST      |                                                              |                              | Museum Of Natural Histor                                                                  | ny .  |
|                | DINOSAU                                                      | RS                           |                                                                                           |       |
|                |                                                              | CORS                         | ) 🔊 📧 🔘                                                                                   |       |
| 2              |                                                              | 000                          | AirDrop Schoolwork Messages                                                               | Mai 1 |
| 313            | DAVID'S FAVO                                                 |                              | Copy                                                                                      | ß     |
| ,              | DINOSAL                                                      | UR ANNAN                     | The second                                                                                |       |
| - m            | There was so much to see in<br>Ornithischian and Saurischian | the Halls of<br>n Dinassural | Add People                                                                                | 62    |
|                | and they were huge.                                          | a moratopi-                  | Add Tags                                                                                  | 0     |
| . <b>X</b>     |                                                              |                              | Edit Actions                                                                              |       |
| -              |                                                              | - 85 Eat                     |                                                                                           |       |
| . 💷 🔛          | Comparison                                                   | 0 - Tael                     |                                                                                           |       |
| <b>1</b>       |                                                              |                              |                                                                                           |       |
| 7. 100 100 100 |                                                              | 1. Port                      | My favorite was the exhibit that showed T<br>labort for Tyransosaurus real. The T real is | Linex |
|                |                                                              | (me)                         | carnivorous dinosaur, which means that it<br>other animals, "Tyrannosaurus rex" means     | ears  |
|                |                                                              |                              | -tyrant stard sing-                                                                       |       |
| +              |                                                              |                              |                                                                                           |       |

La classe può inviare i lavori in Schoolwork o usare il pulsante Condividi per condividerli da un'altra app. E si possono inviare file delle app, file di collaborazione, PDF, foto o video.

Per esempio, si può creare un file in Pages su iPad, toccare ..., scegliere Condividi e selezionare Schoolwork, quindi selezionare la materia e il compito per inviare il file.

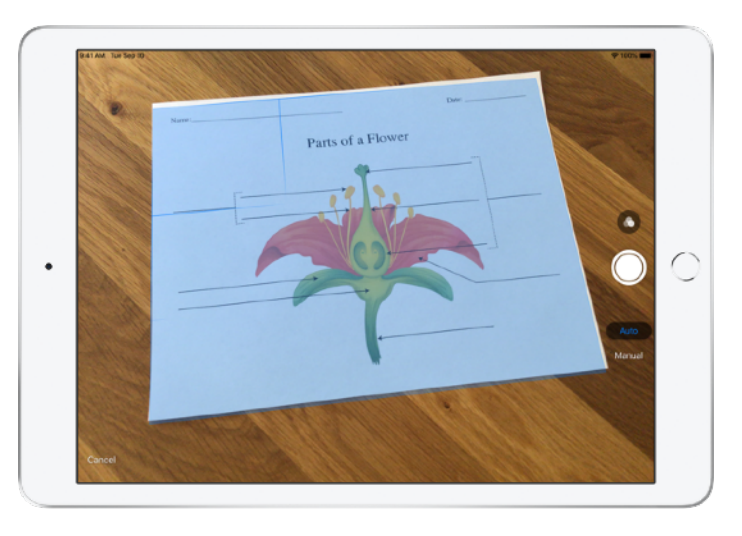

Con la funzione di scansione inclusa, Schoolwork ti permette di integrare schede cartacee e creazioni artistiche nei flussi di lavoro digitali.

Crea un nuovo compito, tocca "Scansiona documenti", e posiziona il documento davanti alla fotocamera del tuo dispositivo. Usa la modalità automatica o acquisisci la scansione manualmente, trascina gli angoli per modificare le dimensioni, quindi tocca "Salva la scansione".

Scansiona altre pagine da aggiungere al documento, e tocca Salva quando hai finito. Tocca "Documento senza nome #" e inserisci un titolo per la scansione. Quando ha ifinito, tocca 1.

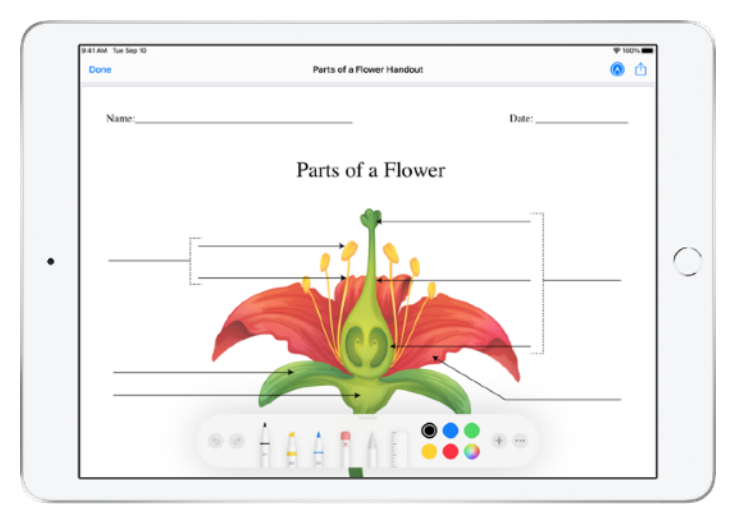

Schoolwork crea un PDF del documento scansionato. Chi lo riceve, può annotare il file PDF e consegnarlo direttamente dal compito. Quando è richiesta una consegna, anche gli studenti e le studentesse possono usare la funzione di scansione per consegnare un elaborato cartaceo.

| Cancel                          |                                                 | AA 🔒 geogebra.org 🖒                                                                                                    |
|---------------------------------|-------------------------------------------------|----------------------------------------------------------------------------------------------------|
| New Assignme                    | nt                                              | G GeoGebra                                                                                                    |
| To: Math,                       |                                                 | Subtracting Integers                                                                                                    |
| Assignment Name:                |                                                 | Author: GeoGebra Materials Team                                                                                                    |
| Set a Due Date                  |                                                 | Topic: Integers, Subtraction                                                                                                    |
| Date:                           |                                                 | Tomorrow Use the siders to perform integer                                                                                                    |
| ity 🕒 Files 🖾 Photos & V        | Add Webpage                                     | sutraction.                                                                                                    |
| Solve the integers word problem | Subtracting Integers - GeoGebra<br>geogetrisorg | -10 (10x -2) 7                                                                                                    |
|                                 | Cancel Add                                      | **************************************                                                                                                    |
|                                 |                                                 | The blue slider represents the first number in<br>the subtraction problem. The red number<br>represents the number that is being<br>subtracted.                                                                             |
|                                 |                                                 | Both numbers are displayed above the<br>number line. Below the number line, you car<br>see the subtraction (adding the opposite)<br>being performed. The difference can be see<br>on the number line. It is the purple dot. |
|                                 |                                                 |                                                                                                    |

Con il multitasking su iPad, trascinare un file o un URL in un compito è facilissimo. Scorri dal basso verso l'alto per visualizzare il Dock, tieni premuta un'app (per esempio File, per vedere i file più recenti) e trascina il file che vuoi condividere.

Puoi anche trascinare un'app dal Dock accanto a Schoolwork e poi trascinare un file o un URL da quell'app in Schoolwork.

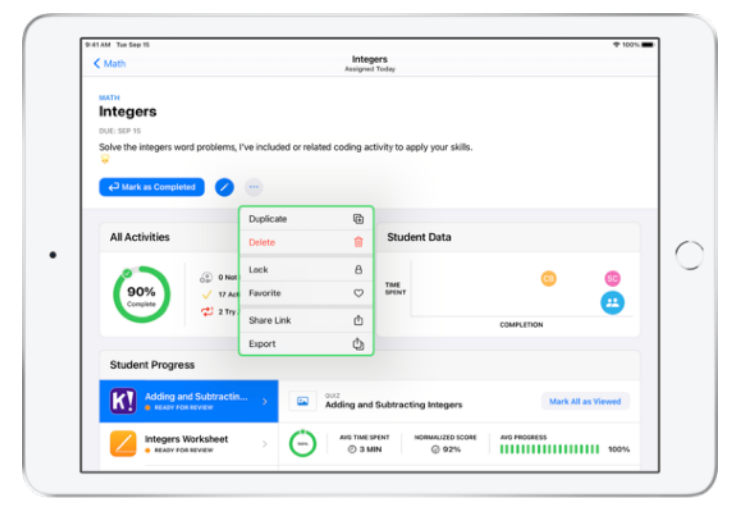

Se imposti una data di consegna per un compito, la classe potrà consegnarlo anche dopo la scadenza: i progressi verranno comunque registrati, e i compiti in ritardo saranno contrassegnati come consegnati in ritardo.

Se vuoi chiudere le consegne, puoi bloccare il compito: in questo modo non si potranno più consegnare altri elaborati, fare modifiche o registrare i progressi.

Tocca e per bloccare un compito, modificarlo, duplicarlo, contrassegnarlo come preferito o eliminarlo. Se lo elimini, il compito e i dati sui progressi verranno cancellati e non saranno più disponibili in Schoolwork, mentre i documenti continueranno a essere disponibili nell'app File.

Quando la classe ha completato le attività del compito, tu hai rivisto progressi dei singoli e corretto gli elaborati, e non hai più bisogno del compito, puoi contrassegnarlo come completato. Schoolwork annullerà le richieste di lavoro in sospeso, restituirà le copie dei file di tutti i file del compito alle varie persone, e ne salverà una copia nella vista Completati. Una volta che un compito viene contrassegnato come completato o eliminato, non potrai annullare l'operazione.

## Privacy

Apple ha molto a cuore la privacy di chi insegna e di chi studia. Per poter monitorare i progressi di ragazzi e ragazze, gli istituti scolastici devono abilitare questa funzione in Apple School Manager; verranno registrati soltanto i dati delle attività assegnate dagli insegnanti e svolte usando gli ID Apple gestiti forniti dall'istituto. Per esempio, se assegni come compito la lettura del prologo di *Romeo e Giulietta* in Apple Books e uno studente o una studentessa legge anche *II grande Gatsby*, entrambi vedrete soltanto i dati sui progressi nella lettura del prologo, perché era quello il compito assegnato. I dati sui progressi sono sempre criptati, anche quando sono in transito. Potrai comunque usare Schoolwork anche se il tuo istituto non abilita questa funzione. Per garantire la massima trasparenza, quando il monitoraggio dei progressi è attivo ragazzi e ragazze vedranno una notifica che indica che è in corso la registrazione.

## **Configurare Schoolwork**

Per configurare Schoolwork, il reparto IT dovrà seguire i passaggi descritti qui sotto. Puoi anche inviare al team questa guida in PDF.

- 1. Completare l'iscrizione o l'upgrade a Apple School Manager.
- Creare ID Apple gestiti per corpo e studentesco, manualmente o tramite autenticazione federata, SFTP o SIS.
- 3. Configurare le classi in Apple School Manager o permettere al corpo docente di configurare le proprie classi.
- Scaricare l'app Schoolwork dalla sezione "App e libri" di Apple School Manager.
- 5. Abilitare "Progressi studente" per l'istituto in Apple School Manager.

### Risorse

Manuale utente di Schoolwork per gli insegnanti Manuale utente di Schoolwork per gli studenti Manuale utente di Apple School Manager Informazioni sulla privacy e sulla sicurezza dei prodotti Apple nell'istruzione